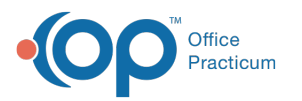

## Set Up a Procedure Code Override for an Insurance Payer

Last Modified on 08/12/2021 10:19 am EDT

## Path: Maintenance and Setup > Activity Codes > Activity Codes

## About

When setting up an Activity Code's insurance coverage, the information is set at the Party Type level (se**Set Up an Activity Code** for more detail). Sometimes, it may be necessary to enter in an insurance level override for a procedure code.

## Procedure Code Override for an Insurance Payer

- 1. Navigate to the Master Activity Code List by following the path above.
- 2. Select an Activity Code.
- 3. Click the **Ins Coverage** button. The Activity Code Insurance List is displayed and lists all the Party Types associated with the Activity Code you've selected.
- 4. Select the Party Type.
- 5. Click the **Override By Insurance** button.

| NS  | Acti                                                      | vity Co                  | de Insura | ance List -  | (ACTI                        | NSL)     |               |               | - <b>-</b> × |  |  |
|-----|-----------------------------------------------------------|--------------------------|-----------|--------------|------------------------------|----------|---------------|---------------|--------------|--|--|
| Act | Code Selector 90832                                       | *                        | INDIVIDU  | IAL HALF SE  | SSION                        | 20-30    | MINUTES       |               |              |  |  |
| Ра  | By Party Type     By Party Type Name Party Type Locator 2 |                          |           |              |                              |          |               |               |              |  |  |
|     | Party Type / Name                                         | BRC                      | Temp LA   | Not Billable | Pla                          | ces Of ( | Contact Billa | able Proc     | Code         |  |  |
| 1   | Medicare                                                  | 1                        |           |              | 1                            |          |               | 9083          | 2 ^          |  |  |
| 2   | Blue Cross/Blue Shield                                    | 1                        |           |              | 1                            |          |               | 9083          | 2            |  |  |
| 3   | Other Insurance                                           | 1                        |           |              | 1                            |          |               | 9083          | 2            |  |  |
| 4   | Medicaid                                                  | 1                        |           |              | 1                            |          |               | 9083          | 2            |  |  |
| 5   | Private Pay                                               | 1                        |           |              | 1                            |          |               | 9083          | 2            |  |  |
|     |                                                           |                          |           |              |                              |          |               |               | ~            |  |  |
|     | Ok Cance                                                  | Contacts Billable LA Not |           |              | Not Billable Screen Override |          |               | By Ins/Disc   |              |  |  |
|     |                                                           |                          |           |              |                              |          | Ove           | erride By Ins | urance       |  |  |

6. In the Activity Code Insurance Override By Insurance List, click the Ok button.

| NS          | Activity    | Code I   | nsurai | nce Override                                       | By Insurance       | List - (ACIN | ISOIL) | - <b>-</b> × |
|-------------|-------------|----------|--------|----------------------------------------------------|--------------------|--------------|--------|--------------|
| Activity Co | de Selector | 90832    | ~      | INDIVIDUAL H                                       | HALF SESSION       | 20-30 MINUTE | ES     |              |
| Party Type  | Selector    | 1        | ~      | Medicare                                           |                    |              |        |              |
|             |             |          |        | <ul> <li>By Insurar</li> <li>By Insurar</li> </ul> | ice ID<br>ice Name |              |        |              |
| Insurance   | Locator     |          |        |                                                    |                    |              |        |              |
| Law ID      |             |          |        |                                                    |                    |              |        |              |
|             |             |          | nsurar | nce Name                                           |                    | Eff From     | Eff To | Screen       |
|             |             | <u> </u> | nsurar | nce Name                                           |                    | Eff From     | Eff To | Screen       |
|             |             |          | nsurar | nce Name                                           |                    | Eff From     | Eff To | Screen       |

- 7. Click the Add button.
- 8. Select the Activity Code from the drop-down menu that you want to do an override for.
- 9. Select the Party Type from the drop-down menu that the payer belongs to.

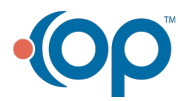

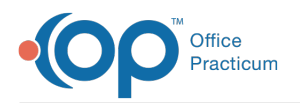

- 10. Select the Insurance from the drop-down menu that the override is for.
- 11. (Optional) Enter an Effective From and Effective To date range.
- 12. Select a **Billing Rate Code** from the drop-down menu.
- 13. Select a **Procedure Code** from the drop-down menu that you want to attach to the Activity Code for the insurance you selected in step 10.
- 14. *(Optional)* Select a **Modifier** from the drop-down menu, if applicable to this Procedure Code. Remember, Modifiers in this window are additive to what you have set at the Party Type level.
- 15. *(Optional)* Select a **Contact Type** from the drop-down menu if this code should be billed to a different place of service than what is set in Contacts Billable.
- 16. Click the Save button.

**Note**: To view the Activity Code Insurance Override By Insurance List, click the**Override List** button after saving your record.

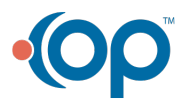